## Cancer Product Guide

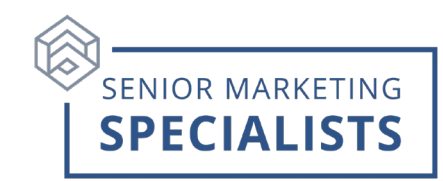

## To Submit a Bankers Fidelity Cancer Application

1. Log into the Bankers Fidelity portal and click on "New Application" under the eApps tab located in ADDS.

2. The "Get Started" Page collects applicant information in order to provide a quote for all qualified products. Items with an \* are required.

3. Choose "Vantage Care Lump Sum Cancer" and Add to cart.

4. After you have selected the products, you will then be required to answer questions regarding Previous/Existing coverage, Health history, Medications and Physicians.

## <u>Notes</u>

Notable plan features:

- Issue ages: 18–99 (18–74 for Specified Disease Benefits)
- Benefit amounts from \$5,000-\$75,000
- Unisex rates
- Benefits are paid in a lump sum
- Coverage for Individual, Individual and Spouse, Individual and Child(ren) and Family
- Benefits include Carcinoma in Situ Benefit and Optional Heart-Stroke Benefit\*

## To Submit Claims

- 1. The policyholder can go to mycoverage.bankersfidelity.com and file the claim or Call 866-458-7499 and request a claims packet be mailed to them.
- 2. As an agent you can also login to your Bankers Fidelity agent portal and find the claim forms. Go to Library> Forms and Information> Claims and Policyholder Service forms> Claim Forms> Health Insurance Claims> Claim Form-Health Insurance. This is a Generic form and "Cancer" will need to be checked.
- 3. Submit all required forms to:
  - Attn: Claims Department Bankers Fidelity Life Insurance Company P.O Box 105652 Atlanta, GA 30348-5652
  - OR Fax to (404) 926-4036
  - OR Email to bflclaims@bflic.com
  - Questions Call Claims Department: 866-458-7499